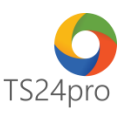

## Pay24™

## Hướng dẫn ngưng sử dụng dịch vụ nộp thuế điện tử

Để thực hiện ngưng sử dụng dịch vụ nộp thuế điện tử, trong ứng dụng **Pay24™** người dùng thực hiện như sau:

**Bước 1**: Gắn thiết bị chữ ký số USB Token vào máy tính, trên thanh tiêu đề nhấn chọn vào mục "Nộp thuế điện tử qua TCT" > "Ngưng nộp thuế điện tử".

| 924                 |                |                                                | Nộp thuế & UNC điện tử |                           |                                  |                                    |                                               |  |
|---------------------|----------------|------------------------------------------------|------------------------|---------------------------|----------------------------------|------------------------------------|-----------------------------------------------|--|
| Pay24               |                | TT chung                                       | Nộp thuế ở             | điện tử qua TCT           | Nộp NSNN qua                     | ngân hàng Ủy n                     | hiệm chi qua ngân hàng                        |  |
| a                   |                |                                                | •                      | Θ                         | \$                               | ¥Ξ                                 | C                                             |  |
| Đăng ký<br>thuế điệ | ý nộp<br>ện tử | Thay đổi thông tin đăng<br>ký nộp thuế điện tử |                        | Ngưng nộp<br>thuế điện tử | Giấy nộp thuế<br>điện tử qua TCT | Danh sách giấy<br>nộp thuế điện tử | Lịch sử giao dịch nộp<br>thuế điện tử qua TCT |  |
|                     | Đăng ký        |                                                |                        |                           |                                  | Nộp thuế điện tử qua               |                                               |  |

Bước 2: Kiểm tra lại các thông tin công ty, lưu ý những cột thông tin sau:

(1): Thông tin đã đăng ký: chọn số tài khoản, ngân hàng muốn ngưng nộp thuế điện tử.

(2): Thời điểm ngừng: ngày ngừng dịch vụ phải lớn hơn ngày hiện hành.

(3): Lý do ngừng: ghi rõ lý do muốn ngừng nộp thuế điện tử.

Nhấn chọn "Nộp hồ sơ" (4) để thực hiện ký tờ khai ngưng sử dụng dịch vụ > vào mục "Lịch sử giao dịch nộp thuế điện tử qua TCT" (5) để kiểm tra lại tình trạng nộp tờ khai đăng ký, chờ tình trạng báo "Chấp nhận".

| 924                                                                                   | Pay24™ - Nộp thuế & UNC điện tử                                                                                                    |  |  |  |  |  |  |  |  |
|---------------------------------------------------------------------------------------|----------------------------------------------------------------------------------------------------|--|--|--|--|--|--|--|--|
| Pay24™ TT chung Nộp thuế điệ                                                          | n <mark>tử qua TCT</mark> Nộp NSNN qua ngân hàng Ủy nhiệm chi qua ngân hàng                                                                                                    |  |  |  |  |  |  |  |  |
| Đăng ký nộp<br>thuế điện từ Thay đổi thông tin đăng<br>ký nộp thuế điện từ<br>Đăng ký | Image: Second systemImage: Second system |  |  |  |  |  |  |  |  |
| 👼 Ngưng nộp thuế điện tử                                                              |                                                                                                    |  |  |  |  |  |  |  |  |
| I. Thông tin người nộp thuế                                                           |                                                                                                    |  |  |  |  |  |  |  |  |
| Thông tin đã đăng ký:                                                                 |                                                                                                    |  |  |  |  |  |  |  |  |
| Tên người nộp thuế:                                                                   |                                                                                                    |  |  |  |  |  |  |  |  |
| Mã số thuệ:                                                                           |                                                                                                    |  |  |  |  |  |  |  |  |
| CQT cấp cục: HCM - Cu                                                                 | HCM - Cục thuế Thành phố Hồ Chí Minh 🛛                                                                                                    |  |  |  |  |  |  |  |  |
| CQT quản lý: HCM - Cu                                                                 | HCM - Cục thuế Thành phố Hồ Chí Minh 🛛 🔻                                                                                                    |  |  |  |  |  |  |  |  |
| II. Thông tin đắng ký ngừng sử dụng dịch vụ                                           |                                                                                                    |  |  |  |  |  |  |  |  |
| Ngân hàng:                                                                            | ▼                                                                                                    |  |  |  |  |  |  |  |  |
| Số tài khoản ngân hàng:                                                               |                                                                                                    |  |  |  |  |  |  |  |  |
| Thời điểm ngừng: 24/07/20                                                             | 18 🔽                                                                                                    |  |  |  |  |  |  |  |  |
| Lý do ngừng: thay doi                                                                 | Lý do ngừng: thay doi nha cung cap dịch vụ nọp thuệ diện tụ                                                                                                    |  |  |  |  |  |  |  |  |
|                                                                                       | Xem mẫu Nộp hồ sơ                                                                                                    |  |  |  |  |  |  |  |  |